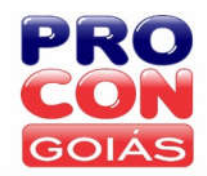

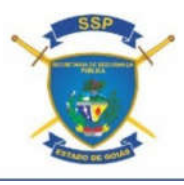

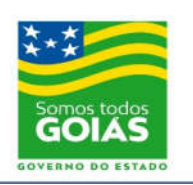

# PROCON

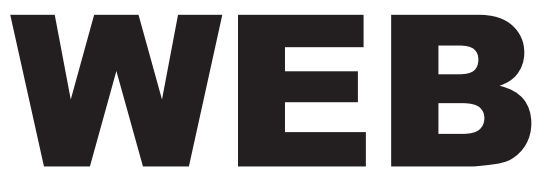

Manual de Instruções FORNECEDOR

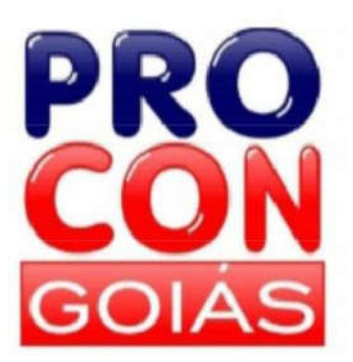

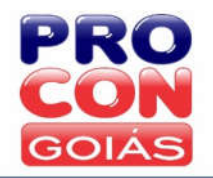

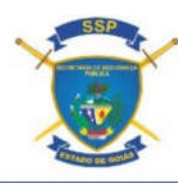

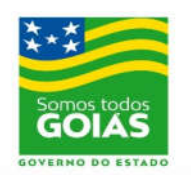

## APRESENTAÇÃO

Foi criada pelo PROCON-GO uma nova plataforma de atendimento *online* das demandas dos consumidores, intitulada "PROCON Web". O "PROCON Web" foi formulado a fim de facilitar o contato entre consumidor e fornecedor, através do site <u>https://proconweb.ssp.go.gov.br</u>, permitindo às partes a resolução célere e econômica de seus conflitos.

Para cadastro de fornecedor que deseja aderir à plataforma para tratativa online das demandas apresentadas pelos consumidores ao PROCON Web; ou para cadastro de fornecedor que deseja acesso à lista do bloqueio de telemarketing, basta encaminhar a solicitação de acesso ao e-mail procongoweb@procon.go.gov.br, bem como entrar em contato com os telefones nº 62\*3201-7145 ou 3201-2862 para confirmação do recebimento da solicitação.

| https://proconweb.ssp.go.gov.br/#/              |                                                                                    |                                                        |                              | C C                    | 🔪 Pesquisar               | ☆ 自 4  |
|-------------------------------------------------|------------------------------------------------------------------------------------|--------------------------------------------------------|------------------------------|------------------------|---------------------------|--------|
| P Ness                                          | e ambiente, você terá ace                                                          | esso, através da mesm                                  | a conta, aos serviços        | dos seguintes PROCO    | Ns:                       |        |
| <mark>С</mark> . Рг                             | ocon Estadual                                                                      |                                                        |                              |                        |                           | Q      |
| GC • Pro                                        | con municipal de JATAÍ                                                             |                                                        |                              |                        |                           |        |
| • Pro                                           | con municipal de JARAGUÁ                                                           |                                                        |                              |                        |                           |        |
| PROCON WE Pro                                   | con municipal de ITUMBIARA                                                         |                                                        |                              |                        |                           |        |
| • Pro                                           | con municipal de SENADOR (                                                         | CANEDO                                                 |                              |                        |                           |        |
| • Pro                                           | con municipal de PLANALTIN                                                         | A                                                      |                              |                        |                           |        |
| Caso esse seja • Pro                            | con municipal de BOM JESU:                                                         | S DE GOIÁS                                             |                              |                        |                           |        |
| • Pro                                           | con municipal de GOIANÉSIA                                                         |                                                        |                              |                        |                           |        |
|                                                 |                                                                                    |                                                        |                              |                        |                           |        |
| • Pro                                           | con municipal de ANÁPOLIS                                                          |                                                        |                              |                        |                           |        |
| • Pro                                           | con municipal de ANÁPOLIS<br>rés dessa plataforma,                                 | , você poderá:                                         |                              |                        |                           |        |
| Atrav                                           | con municipal de ANÁPOLIS<br>rés dessa plataforma,                                 | , você poderá:<br>⊮⊳                                   | 2                            | +                      | 0                         | -      |
| Atra                                            | con municipal de ANÁPOLIS<br>rés dessa plataforma,<br>rel<br>Realizar              | você poderá:<br>©<br>Realizar                          | Bloquear                     | +<br>Solicitar Cálculo | <b>Q</b><br>Tirər Dúvidəs |        |
| Atra                                            | con municipal de ANÁPOLIS<br>rés dessa plataforma,<br>rel<br>Realizar<br>Denúncias | você poderá:<br>©<br>Realizar<br>Reclamações           | Se Bloquear<br>Telemarketing | +<br>Solicitar Cálculo | •<br>Tirar Dúvidas        |        |
| Atra                                            | con municipal de ANÁPOLIS<br>rés dessa plataforma,<br>rel<br>Realizar<br>Denúncias | você poderá:<br>©<br>Realizar<br>Reclamações           | Sloquear<br>Telemarketing    | +<br>Solicitar Cálculo | <b>9</b><br>Tirar Dúvidas |        |
| Consumidor                                      | rés dessa plataforma,<br>rés dessa plataforma,<br>rel<br>Realizar<br>Denúncias     | você poderá:<br>©<br>Realizar<br>Reclamações           | Sloquear<br>Telemarketing    | +<br>Solicitar Cálculo | <b>9</b><br>Tirar Dúvidas |        |
| Consumidor                                      | con municipal de ANÁPOLIS<br>rés dessa plataforma,<br>rel<br>Realizar<br>Denúncias | você poderá:<br>©<br>Realizar<br>Reclamações           | Bloquear<br>Telemarketing    | +<br>Solicitar Cálculo | •<br>Tirar Dúvidas        | ſ      |
| Consumidor                                      | con municipal de ANÁPOLIS<br>rés dessa plataforma,<br>rel<br>Realizar<br>Denúncias | você poderá:<br>©<br>Realizar<br>Reclamações           | Bloquear<br>Telemarketing    | +<br>Solicitar Cálculo | <b>9</b><br>Tirar Dúvidas | Ģ      |
| Consumidor<br>Consumidor                        | con municipal de ANÁPOLIS<br>rés dessa plataforma,<br>rel<br>Realizar<br>Denúncias | você poderá:<br>©<br>Realizar<br>Reclamações           | Bloquear<br>Telemarketing    | +<br>Solicitar Cálculo | <b>9</b><br>Tirar Dúvidas |        |
| Consumidor<br>Consumidor<br>Consumidor<br>Senha | con municipal de ANÁPOLIS<br>rés dessa plataforma,<br>rel<br>Realizar<br>Denúncias | , <b>você poderá:</b><br>r©<br>Realizar<br>Reclamações | Bloquear<br>Telemarketing    | +<br>Solicitar Cálculo | <b>9</b><br>Tirar Dúvidas | €<br>C |

### TELA INICIAL PROCON WEB

Ao acessar a página pela primeira vez, será aberta a pop-up acima, bastando marcar o item "não mostrar novamente" circulado acima, e, em seguida, clicar em "OK", momento em que será direcionado à tela de login.

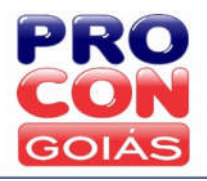

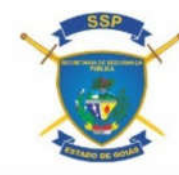

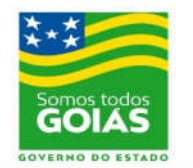

TELA DE LOGIN DO FORNECEDOR

| PROCON WEB                                                                                                    |
|----------------------------------------------------------------------------------------------------|
|                                                                                                    |
| Caso esse seja seu primeiro contato, realize o seu cadastro. É simples e rápido. Após cadastrado, basta informar seus dados para realizar o login. |
| Caso não queira se cadastrar, você poderá realizar denúncias anônimas.                                                                             |
| L CADASTRE-SE COMO CONSUMIDOR                                                                                                    |
|                                                                                                    |
| Consumidor Fornecedor PROCON                                                                                                    |
| Login fornecedor                                                                                                    |
| * Senha                                                                                                    |
| Entrar Esqueceu a senha?                                                                                                    |
|                                                                                                    |

Para realização do *login* na plataforma, o fornecedor deve selecionar a aba "Fornecedor" e informar seu CNPJ no campo de 'usuário' (sem pontos e traços), juntamente com a respectiva senha recebida do PROCON (tais dados devem ser sempre digitados, evitando-se os comandos de copiar e colar). Caso haja o esquecimento da senha, basta digitar o CNPJ e clicar no campo 'Esqueceu a senha?", para envio de uma nova senha ao e-mail cadastrado.

Após inserir seu CNPJ e senha na tela de login do fornecedor, e clicar em "Entrar", o usuário será direcionado à seguinte tela de utilização da plataforma:

| Procon Wel        | b 🛛 🗙 🎇 Procon Web                      | ×                      | CONTRACTOR OF               | PROPERTY OF TAXABLE PARTY.             |   |                                |
|-------------------|-----------------------------------------|------------------------|-----------------------------|----------------------------------------|---|--------------------------------|
| ← ⇒ C             | https://proconweb.ssp.go.gov.           | .br/#/inicioFornecedor |                             |                                        |   | <b>7</b> දි 🗄                  |
|                   |                                         | DPO                    |                             | Consultar Denúncia:                    |   |                                |
|                   |                                         | FRO                    |                             | Número da denúncia                     | Q |                                |
|                   |                                         | CON                    |                             |                                        |   |                                |
|                   |                                         | GOIAS                  |                             |                                        |   |                                |
|                   |                                         |                        |                             |                                        |   |                                |
|                   |                                         |                        |                             |                                        |   |                                |
|                   | PROCON WEB                              |                        |                             |                                        |   |                                |
|                   | Fornecedor: AGREGADOR GENÉRICO /        | DENÚNCIA               |                             |                                        |   |                                |
|                   | 🔒 🧐 Reclamações 💉 E                     | ditar Dados            |                             |                                        |   | Logoff                         |
|                   |                                         |                        |                             |                                        |   |                                |
|                   |                                         |                        |                             |                                        |   |                                |
|                   |                                         |                        |                             |                                        |   |                                |
|                   |                                         |                        |                             |                                        |   |                                |
|                   |                                         | Co                     | opyright 2016 © - SSP / PRC | ICON GOIÁS - Todos direitos reservados |   |                                |
|                   |                                         |                        |                             |                                        |   |                                |
|                   |                                         |                        |                             |                                        |   |                                |
|                   |                                         |                        |                             |                                        |   |                                |
|                   |                                         |                        |                             |                                        |   |                                |
|                   |                                         |                        |                             |                                        |   |                                |
|                   |                                         |                        |                             |                                        |   |                                |
| https://proconweb | o.ssp.go.gov.br/#/reclamacoesFornecedor |                        |                             |                                        |   | 1347                           |
|                   |                                         |                        |                             |                                        |   | PT 🖮 🔺 🎲 🔽 13:17<br>07/11/2016 |

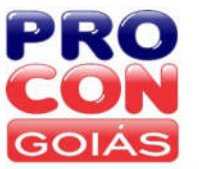

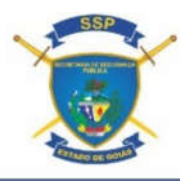

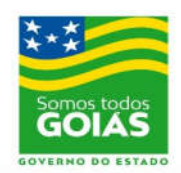

Para verificar se há alguma demanda registrada em seu nome, o fornecedor deverá clicar em "Reclamações", e "Pesquisar", podendo buscar todas as demandas registradas em seu nome ou filtrar estas por status, conforme tela abaixo, na qual constarão as seguintes informações: unidade do PROCON que recebeu a reclamação, número da reclamação, nome do consumidor, data de abertura da reclamação, data da situação atual [última alteração], e status da reclamação [em análise, aguardando fornecedor, aguardando consumidor, não atendidas / sem resposta, ou finalizada].

| Pesquisar         Nimero       Filtrar         Nome Consumidor       Filtrar         Situação       - Selecione         Selecione          Aberta          Brandalise          Apardando Consumidor          Não atendidas / Sem resposta          Finalizada          Inters//proconweb.ssp.go.gov.bt/#/reclamacoesFornecedor       Consultar Denúncia:         PRCONVEB                                                                                                    | Pesquisa                                                                    |                                                                                            |                                                                        |                                                                       |                                                            |                                                             |                                               |        |
|----------------------------------------------------------------------------------------------------|-----------------------------------------------------------------------------|--------------------------------------------------------------------------------------------|------------------------------------------------------------------------|-----------------------------------------------------------------------|------------------------------------------------------------|-------------------------------------------------------------|-----------------------------------------------|--------|
| Número       Filtrar         Nome Consumidor       Filtrar         Situação      Selecione                                                                                                    |                                                                             | ar                                                                                         |                                                                        |                                                                       |                                                            |                                                             |                                               |        |
| Nome Consumidor       Filtrar         Situação      Selecione                                                                                                    | mero                                                                        | Filtrar                                                                                    |                                                                        |                                                                       |                                                            |                                                             |                                               |        |
| Situação Selecione<br>Selecione<br>Aberta<br>Em Análise<br>Aquardando Fornecedor<br>Aguardando Consumidor<br>Não atendidas / Sem resposta<br>Finalizada<br>https://proconweb.ssp.go.gov.br/#/reclamacoesFornecedor<br>Consultar Denúncia.<br>Número da denúncia.<br>PROCON WEB                                                                                                    | me Cons                                                                     | sumidor Filtrar                                                                            |                                                                        |                                                                       |                                                            |                                                             |                                               |        |
| Selecione Aberta Em Análise Aguardando Fornecedor Aguardando Consumidor Não atendidas / Sem resposta Finalizada  https://proconweb.ssp.go.gov.br/#/reclamacoesFornecedor  thinaire da denúncia.  PROCON WEB  PROCON WEB                                                                                                    | uação                                                                       | Selecione                                                                                  |                                                                        |                                                                       |                                                            |                                                             |                                               |        |
| https://proconweb.ssp.go.gov.br/#/reclamacoesFornecedor                                                                                                    |                                                                             | Selecione<br>Aberta<br>Em Análise<br>Aguardando For<br>Aguardando Cor<br>Não atendidas /   | necedor<br>nsumidor<br>Sem respos                                      | ta                                                                    |                                                            |                                                             |                                               |        |
| PROCON WEB                                                                                                    |                                                                             |                                                                                            |                                                                        |                                                                       | Número da denúncia                                         |                                                             | ٩                                             |        |
|                                                                                                    |                                                                             |                                                                                            |                                                                        |                                                                       |                                                            |                                                             |                                               |        |
| Fornecedor: AGREGADOR GENÉRICO / DENÚNCIA       Image: Provide and the second second seco | PROCON W                                                                    | /EB                                                                                        |                                                                        |                                                                       |                                                            |                                                             |                                               |        |
| Painel de Reclamações 😄                                                                                                    | PROCON W<br>Fornecedor:                                                     | VEB<br>AGREGADOR GENÉRICO<br>I© Reclamações ✓                                              | / DENÜNCIA<br>Editar Dados                                             |                                                                       |                                                            |                                                             |                                               | Logoff |
| ✓ Filtrar                                                                                                    | PROCON W<br>Fornecedor:                                                     | veB<br>Agresador senérico<br>"© Reclamações ✓<br>de Reclamaçõe                             | / DENÜNCIA<br>Editar Dados                                             |                                                                       |                                                            |                                                             |                                               | Logoff |
| Unidade Número 🕶 Consumidor Data Cadastro Data Situação Status                                                                                                    | PROCON W<br>Fornecedor:<br>A<br>Painel (<br>V Filtra                        | veB<br>Agresador senérico<br>"@ Reclamações ✓<br>de Reclamaçõe<br>ar                       | / DENÜNCIA<br>Editar Dados                                             |                                                                       |                                                            |                                                             |                                               | Logoff |
| PROCON ESTADUAL DE GOIÁS 157743-6 ERMENEGILDA COELHO DE OLIVEIRA 04/11/2016 14:14:16 07/11/2016 08:07:44 Finalizada Q                                                                                                    | PROCON W<br>Fornecedor:<br>A<br>Painel (<br>Vnidade                         | VEB<br>AGREGADOR GENÉRICO<br>N© Reclamações ✓<br>de Reclamaçõe<br>ar                       | / DENÚNCIA<br>Editar Dados<br>25 C                                     | Consumidor                                                            | Data Cadastro                                              | Data Situação                                               | Status                                        | Logoff |
| PROCON ESTADUAL DE GOIÁS 156315-4 FARLEY ALVES DA SILVA 01/11/2016 20:54:05 03/11/2016 08:20:07 Aguardando Consumidor Q                                                                                                    | PROCON V<br>Fornecedor:<br>Painel (<br>Viidade<br>PROCON E                  | VEB<br>AGREGADOR GENÉRICO<br>I© Reclamações ✓<br>de Reclamaçõe<br>ar<br>:stadual de goiás  | / DENÜNCIA<br>Editar Dados<br>IS 3<br>Número ▼<br>IS7743-6             | Consumidor<br>ERMENEGILDA COELHO DE OLIVEIRA                          | Data Cadastro<br>04/11/2016 14:14:15                       | Data Situação<br>07/11/2016 08:07:44                        | Status<br>Finalizada                          | Logoff |
| PROCON ESTADUAL DE GOIÁS 153071-6 DANIEL PEREIRA ALVES 26/10/2016 15:05:45 26/10/2016 15:48:12 Finalizada Q                                                                                                    | PROCON V<br>Fornecedor:<br>A<br>Painel (<br>Vnidade<br>PROCON E<br>PROCON E | VEB<br>AGREGADOR GENÉRICO.<br>N© Reclamações ✓<br>de Reclamaçõe<br>ar<br>ISTADUAL DE GOIÁS | / DENÜNCIA<br>Editar Dados<br>25 ♀<br>Nómero ♥<br>157743-6<br>156315-4 | Consumidor<br>ERMENEGILDA COELHO DE OLIVEIRA<br>FARLEY ALVES DA SILVA | Data Cadastro<br>04/11/2016 14:4:16<br>01/11/2016 20:54:05 | Data Situação<br>07/11/2016 08:07:44<br>03/11/2016 08:20:07 | Status<br>Finalizada<br>Aguardando Consumidor | Logoff |

Aberta a reclamação pelo consumidor, esta passa ao status "Em análise", aguardando o filtro / apuração inicial do direito pelo PROCON. Após a análise da demanda pelos técnicos do PROCON, não havendo pendências, a reclamação é encaminhada ao fornecedor, alterando-se seu status para "Aguardando Fornecedor", data a partir da qual se inicia a contagem do prazo de 10 (dez) dias para que o fornecedor insira sua resposta junto à plataforma.

| GOIÁ               | s               |            | a ce conta    |               |        | AS     |
|--------------------|-----------------|------------|---------------|---------------|--------|--------|
| 🔒 👳 Reclamações 🖌  | Editar Dados    |            |               |               |        | © Sair |
|                    |                 |            |               |               |        |        |
| Painel de Reclamaç | ões             |            |               |               |        | S      |
| Painel de Reclamaç | ões             |            |               |               |        | 3      |
| Painel de Reclamaç | Ões<br>Número 🕶 | Consumidor | Data Cadastro | Data Situação | Status | 0      |

Obs.: A demanda somente permanece aberta para inserção de resposta enquanto estiver com o status "aguardando fornecedor".

Para acessar a reclamação e inserir resposta ou interagir com o consumidor, o fornecedor deve clicar no desenho com a figura de um lápis, à direita de cada reclamação [ao lado do status da demanda], sendo. Na tela seguinte, o fornecedor poderá ver os dados de comunicação com o consumidor (endereço, e-mail e telefones de contato), clicando no ícone "Dados Reclamante".

| Reclamação: 376269 - 7                |  |
|---------------------------------------|--|
| Situação Atual: Aguardando Fornecedor |  |
| ✓ Voltar                              |  |
|                                       |  |
| Dation Realements                     |  |
| Datios Reclamante                     |  |
| Nome:                                 |  |
| KESLLEY CAETANO DE CAMARGO VELOSO     |  |
| CPF ou CNPJ:                          |  |
| 036.209.441-13                        |  |
|                                       |  |
| Dados Reclamado                       |  |

### Após, será aberta a seguinte pop-up contendo tais dados:

|                  | Dados do con     | sumidor                           |    |
|------------------|------------------|-----------------------------------|----|
|                  | Nome:            | KESLLEY CAETANO DE CAMARGO VELOSO |    |
| Dados Reclamante | RG               | 5458246/sptcgo                    |    |
|                  | Cpt ou Cnpj:     | 036.209.441-13                    |    |
| sme.             | Data Nascimento: | 28/03/1992                        |    |
|                  | Telefone 1:      | (62) 99289-4922                   |    |
|                  | Telefone 2:      | (62) 3983-2509                    |    |
|                  | E-mail:          | keslley.caetano@gmail.com         |    |
|                  | Cidade:          | GOIĂNIA                           |    |
| Dados Reclamado  | Bairro:          | JARDIM AMERICA                    |    |
|                  | Logradouro:      | RUA C 124 QD 232 LOTE 01 N 451    |    |
|                  | Cep:             | 74.255-470                        |    |
|                  | Estado Civil:    | Solteiro(a)                       |    |
|                  |                  |                                   |    |
| )etalhes Evento  |                  |                                   | ок |

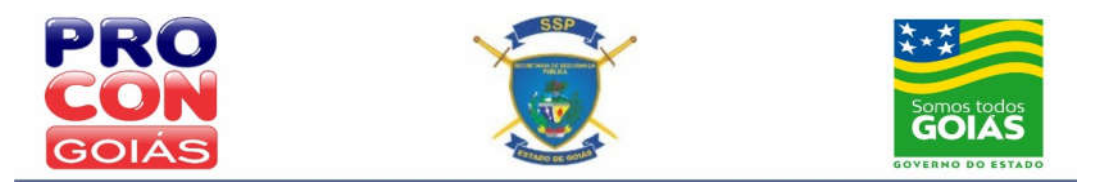

Para inserção da resposta à reclamação, o fornecedor poderá inserir o texto no campo "Resposta", bem como informando nº de protocolo referente a tal tratativa.

|                           | intes                             |                          |  |                                       |
|---------------------------|-----------------------------------|--------------------------|--|---------------------------------------|
| Protocolo:                |                                   |                          |  |                                       |
| 123456                    |                                   |                          |  |                                       |
| Paranata                  |                                   |                          |  |                                       |
| Resposta.                 |                                   |                          |  |                                       |
| Prezado cliente,          |                                   |                          |  |                                       |
| Referente à recla         | nação formalizada, apresentar     | amos a seguinte solução: |  |                                       |
|                           |                                   |                          |  |                                       |
| Responder                 |                                   |                          |  |                                       |
| Interagir: (A interação a | enas envia mensagem, e não muda a | a situação do evento.)   |  |                                       |
| Descrição                 |                                   |                          |  |                                       |
|                           |                                   |                          |  |                                       |
|                           |                                   |                          |  |                                       |
| 2000 caracteres re        | tantes                            |                          |  | · · · · · · · · · · · · · · · · · · · |
|                           |                                   |                          |  |                                       |
| Enviar                    |                                   |                          |  |                                       |
|                           |                                   |                          |  |                                       |
|                           |                                   |                          |  |                                       |
| Anexos                    |                                   |                          |  |                                       |
| Anexos                    |                                   |                          |  |                                       |
| Anexos<br>Consumidor 4    | Fornecedor (1) PROCC              | ON 👩                     |  |                                       |
| Anexos<br>Consumidor (4   | Fornecedor (1) PROCC              | ON 🕕                     |  |                                       |

O sistema disponibiliza ainda uma área de interação entre consumidor, fornecedor e PROCON, junto à qual as partes podem dialogar sem alteração do status da demanda, bastando que cliquem no item "Interagir".

Bem como podem ser inclusos também, anexos inerentes à tratativa dada, selecionando, após o título "Anexos", a opção "Fornecedor", e clicando, em seguida, no item "Selecione o arquivo".

# Obs.: Não é possível realizar a inclusão de resposta em demandas que estiverem com status "aguardando anexo", visto que, nestes casos, não foi concluída ainda a abertura da reclamação pelo consumidor.

Junto à plataforma, após a inserção da resposta e de clicar-se no ícone "Responder", a demanda passa ao status «Aguardando Consumidor». Neste, o consumidor terá a possibilidade de finalizar a demanda, confirmando o acordo. Não ocorrendo interação do consumidor no prazo de até 10 (dez) dias, a demanda é finalizada pelo PROCON.

Caso não haja resposta do fornecedor ou, havendo resposta, o consumidor não concorde com a resposta ou não aceite o acordo proposto pelo fornecedor, ou, ainda, havendo descumprimento do acordo, o consumidor poderá se manifestar para, havendo infração aos direitos consumeristas, instauração de processo administrativo.

Havendo dúvidas quanto ao uso da plataforma, estamos à disposição através dos telefones nº 62\*3201-7145 ou 3201-2862, ou ainda no e-mail <u>procongoweb@procon.go.gov.br</u>.